### Payday Filing – using FiveStar Payroll Pro.

## The following pages demonstrate how to create the file required by IRD for payday filing.

#### If you have not started payday filing yet, please read this section first:

You need to have Payroll Pro version 2.51 or higher. It really just involves clicking a few buttons - there is nothing complicated that you need to do. Once you have done this once or twice it will become even easier.

Please have a look at this page at IRD: <u>https://www.ird.govt.nz/employing-staff/payday-filing</u>

#### Summary:

From Payroll Pro:

- 1. Normal Pay Procedure: Process your pay as usual enter pays, complete payslips and update totals.
- 2. Click a button: You will go to the reports, and just click on the "payday filing" button.
- 3. The date generally won't need to be changed: The date will default to the current payment date, so you won't usually have to change that.
- 4. Click a button: You will just click a button that says, "Click here to Create your payday File...".
- 5. Click a button: Choose if you want to print a report click Screen or Printer or No Report.
- 6. Wait a second: Payroll Pro will take you straight to the IRD website.

At the IRD website:

- 1. Login to your IRD account.
- 2. Click a few buttons and links: Payroll (was irFile) > then File Transfer then File transfer Payday schedules
- 3. Click another button: Choose File
- 4. **Press CTRL+V:** This is just a Windows shortcut for "Paste" and will insert the file name into the box without you having to locate the file.
- 5. Click a button: You will now click Open
- 6. Click a button: You will now click Next

That's it! See below for more information.

#### Instructions with screen shots:

The first few pages explain how to create the file in Payroll Pro - which is very easy!

#### Step 1: Click the Reports button, or the IRD Filing button

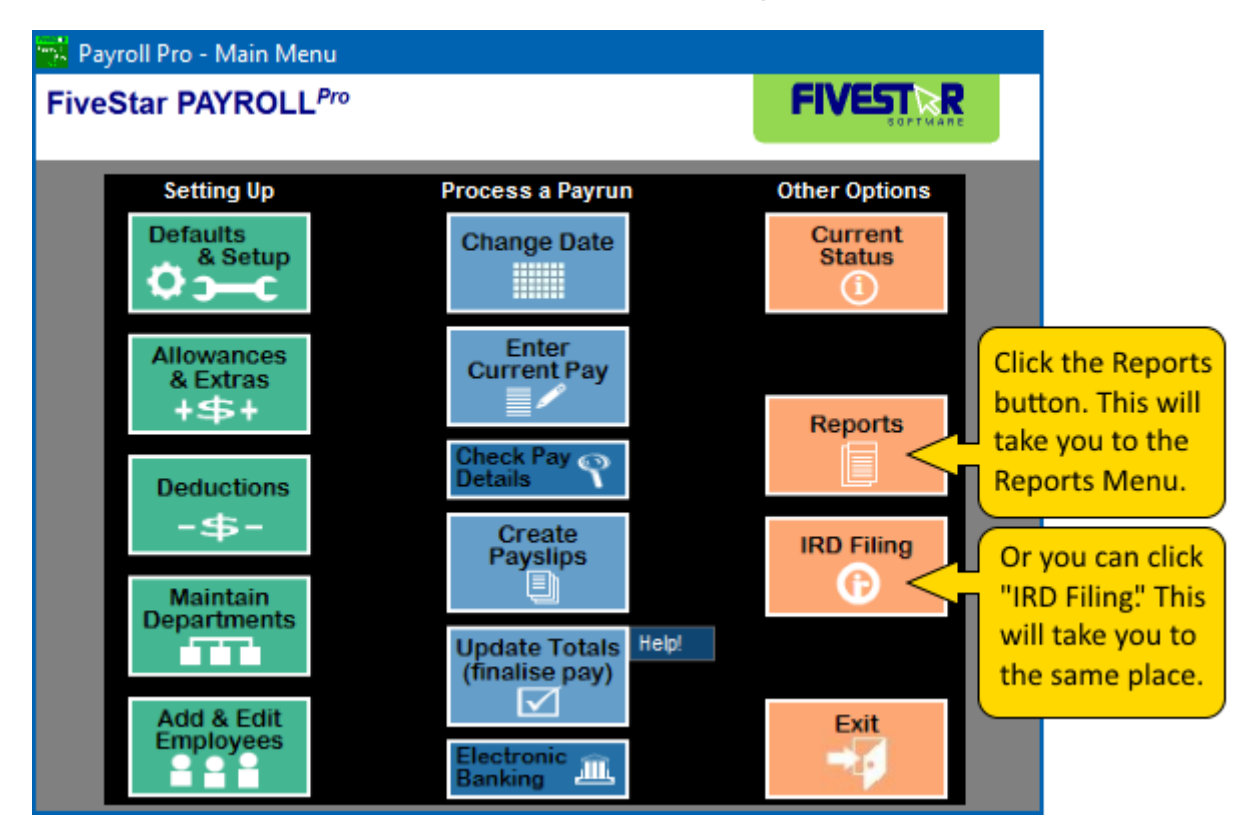

#### Step 2: Click "Payday Filing."

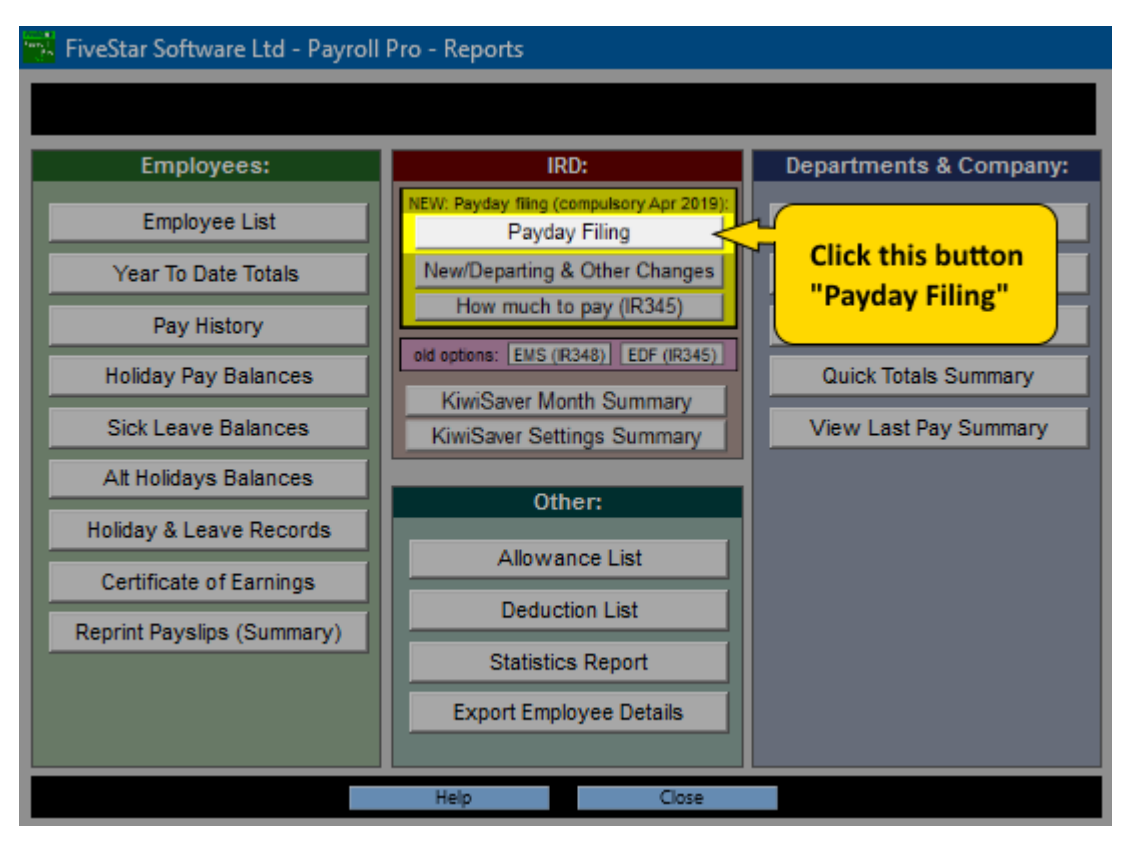

Page 2 (of 24)

#### Step 3: Creating the payday file

Usually all you will need to do is click the button labelled "Click here to Create your payday File..." then print or view a report, and then you will be sent to the IRD home page.

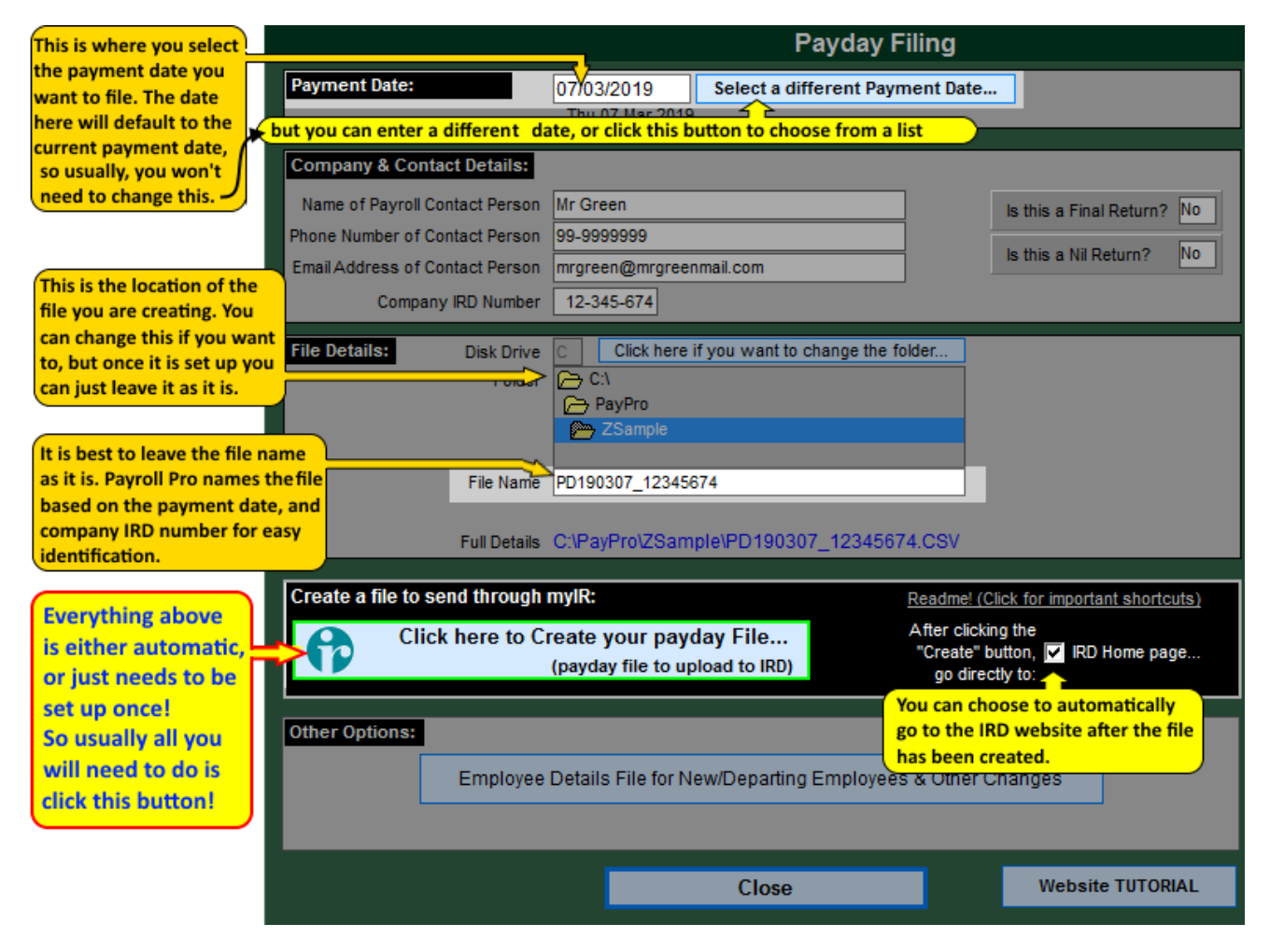

#### **Step 3 continued:**

Ensure the Payment Date is the date you require. This will default to the current payment date, so in most cases you should not need to change this. If the date in this box is the same as the current payment date, it will show below the box highlighted with yellow.

**These next few in blue** really just need to be set up once but can be changed.

> Enter the file details to choose where the file will be saved.

The **disk drive and folder** determine where the file will be saved to. Once you set this up, we recommend you do not change it, as it helps Payroll Pro determine whether or not you have already created a file for a particular date. If you do need to change this, that is fine, just make a note of the previous location in case you need to look back for any reason.

The file name will default to a format of **PDyymmdd\_nnnnnnn.CSV**, which is "PD" for "PayDay", followed by the payment date you are filing, followed by your company IRD number. For example, employer IRD number 12345674 and payment date 7 March 2019, the file name is PS190307\_12345674.CSV. We suggest that you leave this as the name created by Payroll Pro.

> Go to IRD Home Page: You can choose to have Payroll Pro send you directly to the IRD Home page where you can log in to your IRD account. You can tick or untick this anytime you like.

> Click the button "Click here to Create your payday File...": This will save the file in the location you selected. It will also copy the file location and name to your Windows clipboard, just as if you had used the "cut" command (of "cut and paste"). This means later you can use the paste command (CTRL+V) to paste it into another box.

> You will be given the **option to print** the report - this contains the information contained in the file and the location of the file.

> Then Payroll Pro will take you to the **IRD home page** if you have selected the option to do so.

#### Step 4: Amending a previously filed payday file

If you have made any changes to a pay AFTER filing - for example, undo update totals, make a change, re-update totals - you can create another file for that same payment date. This will also work if you have added extra employees to the pay, or removed any employees from the pay.

Everything is the same as per previous instructions, except now you will receive another message in Payroll Pro:

> Click the button "Click here to Create your payday File...": AS LONG AS YOU ARE STILL USING THE SAME FILE LOCATION, Payroll Pro will recognise that you have already created a file for this date.

You will be given the options:

Send "As Amendment": Select this if you have already filed this payment date.

"Replace the File": Select this if you created the file previously but did not file it.

"Cancel": Click this to do nothing - original file will be left intact, and no new file created.

As before, this will save the file in the location you selected. It will also copy the file location and name to your Windows clipboard, just as if you had used the "cut" command (of "cut and paste"). This means later you can use the paste command (CTRL+V) to paste it into another box.

> You will be given the **option to print** the report - this contains the information contained in the file and the location of the file.

> Then Payroll Pro will take you to the **IRD home page** if you have selected the option to do so.

#### Step 5: Log into myIR on the IRDs website www.ird.govt.nz

The following relates to the IRDs website and could become out of date if any changes are made by IRD. However, any differences should be very minor, so we hope the following will be of help. If you have any queries or problems with the IRD's site, please contact IRD for assistance. If they need to know the location of the file(s) to be uploaded, or any totals, please see the report printed from Payroll Pro.

| Inland Revenue<br>Te Tari Taake | Kia ora haere mai,<br>Welcome to the New Zealand Inland Revenu | lick the Login button.<br>ou should then be able<br>p enter your User ID<br>nd Password.<br>e MAKE A PAYMENT |
|---------------------------------|----------------------------------------------------------------|----------------------------------------------------------------------------------------------------|
| Business & employers            | Intermediaries & others                                        | Search Q                                                                                                    |

| Welcome to Inland Revenue's Online Services area                                                                                                    |                                                                             |  |
|----------------------------------------------------------------------------------------------------|-----------------------------------------------------------------------------|--|
| mylR                                                                                                    |                                                                             |  |
| Login to Online Servic                                                                                                    | es                                                                          |  |
| myIR user ID         Forgot your user ID         myIR password         Forgot your password         Not yet registered?         Login         Please conta | Enter your User ID<br>and Password,<br>then<br>click the<br>"login" button. |  |

#### Step 6: Navigate through to the area where you can upload your file.

### Note that this area relates to the IRD's website - please contact IRD if you have any problems with this part.

At the IRD website, click the following:

- 1. Payroll (was irFile) >
- 2. File Transfer
- 3. Then, for normal processing, click: File transfer Payday schedules or, for an amendment, click: File transfer Payday amendments

| Welcome to Inland Revenue's Online Services an | ea               |                      |                                                    |        | Inland Revenue home                         |
|------------------------------------------------|------------------|----------------------|----------------------------------------------------|--------|---------------------------------------------|
| myIR                                           |                  |                      | You are logged in as                               | M      | <u>y profile   Demo   Manage account ac</u> |
| Home My business                               | My details       |                      |                                                    |        |                                             |
| 'Hello                                         |                  |                      |                                                    |        |                                             |
| Vi'elcome to Inl                               | and Revenue's    | online services area |                                                    |        |                                             |
| 🔶 🖓 🔂                                          | my <b>lR</b>     |                      |                                                    |        |                                             |
| Welcome 📃 🗮 My                                 | business         |                      |                                                    |        | Welcon) do                                  |
| Accounts                                       | Submitted        | Correspondence       | Registration details                               | Logons |                                             |
| 🗹 All acc                                      | ounts (tax ty    | /pes) that you car   | n access from this lo                              | gon    |                                             |
| Payrol                                         | l (was ir-File)∶ |                      | Note that this<br>used to say<br>Payroll returns > |        | ту                                          |
| Welcome to Inland Reven                        | ue's online serv | vices area           | to the same plac                                   | e.     | Privacy and Secu                            |
| 🕐 🛟 my l                                       | R                |                      |                                                    |        |                                             |
| <b>≡</b> Payroll                               |                  |                      |                                                    |        | Welcome,                                    |
| My business > Payro                            | ы                |                      |                                                    |        |                                             |
| 🗹 Account details                              |                  | Ac                   | count alerts                                       |        | I want to                                   |
|                                                |                  | ~                    | There are no alerts                                |        | File transfer                               |

After clicking File transfer, you will see the following:

For normal processing, click: File transfer Payday schedules or, for an amendment, click: File transfer Payday amendments

# Note that the order of these options was changed in February 2019 then again in March 2019, so be aware that these could change again, and read the options carefully before clicking..

| ≡            | File transfer                         |                                                              |  |  |  |
|--------------|---------------------------------------|--------------------------------------------------------------|--|--|--|
| <u>My bu</u> | My business > Payroll > File transfer |                                                              |  |  |  |
| Payd         | ay files                              |                                                              |  |  |  |
| File tra     | ansfer Payday schedules               | Upload Payday employment information schedules               |  |  |  |
| File tra     | ansfer Payday amendments              | Upload amendments to Payday employment information schedules |  |  |  |
| File tra     | ansfer employee details               | Upload new and departing employee details                    |  |  |  |

#### Step 7: Choose the File and Upload it.

Note that this area relates to the IRD's website - please contact IRD if you have any problems with this part.

You will see a "Choose File" button - click this. Note that this might sometimes show as "Browse...".

After you have selected your file, click Next >.

Further below on this page is a hint about easily selecting your file...

| Welcome to Inland Revenue's online services area                                |                   |
|---------------------------------------------------------------------------------|-------------------|
| 🔶 🔂 mylR                                                                        |                   |
| ≡ Employment information                                                        |                   |
| My business > Payroll > File transfer > Employ                                  | ment information  |
| Employment information submission                                               |                   |
| Employment information subm                                                     | ission            |
|                                                                                 |                   |
| File specification for all accepted files can be found he                       | ere⊡.             |
| You must upload a file in order to proceed.<br>Upload employer information file | uired Choose File |
| List of uploaded file(s)                                                        |                   |
| $\mathbf{Y}$ Filter: Use this field to filter by keywords, dates, or null       | mbers             |
| File name                                                                       | Status            |
| There is no files uploaded in this submission                                   |                   |
| Save Draft Cancel                                                               | Next >            |

#### Step 7: (Continued) HOW TO SELECT YOUR FILE QUICKLY AND EASILY

After you click "Choose File" (or "Browse..."), you will see the Windows "Open" box.

If you have just created the file in Payroll Pro, then the name and location will be in your Windows Clipboard!

You can simply "Paste" this into the file box.

In Windows, "Copy and Paste" is a well-known term. You "Copy" something by highlighting it, then using Ctrl + C, or by right clicking the highlighted text with your mouse and choosing "Copy" from the pop-up menu. In this case (with the payday filing file), Payroll Pro has already done the "Copy" part for you.

So, in the "File Name" box, you can press CTRL + V (paste) from your keyboard to paste the location and name of the file into the "File Name" box.

Alternatively, you can right click in the **"File Name"** box with your mouse and choose "Paste" from the menu which pops up. Otherwise you could type in the full location and file name (which is on the printed report from Payroll Pro).

If you cannot remember or find the details and the paste option does not work, you can create the file again. IF YOU CREATE THE FILE AGAIN be sure to "replace" the file instead of creating an amendment.

Note that the file name will be **PDyymmdd\_nnnnnnn.CSV**, which is the date (yymmdd) followed by the employer's IRD number (nnnnnnnn). Or if this is an

amendment, **PDyymmdd\_nnnnnnn\_AMENDED.CSV**. The PD is just short for PayDay.

Then click "Open".

You can click anywhere on the image below to see the next step.

| Open                               |                    |     |                                                                                         | ×                                                                                                    |
|------------------------------------|--------------------|-----|-----------------------------------------------------------------------------------------|----------------------------------------------------------------------------------------------------|
| $\leftarrow \rightarrow \cdot$     | 1 Nhis             | PC  | > Windows (C:) > PAYCSV                                                                 | ✓ ♂ Search PAYCSV                                                                                                    |
| Organize 🗸                         | New folder         | ^   | Name                                                                                    | You can paste the details into the File name<br>box by pressing Ctrl+V on your keyboard.                                   |
| This P                             | C<br>top           |     | PD181023_12345674.     PD181018_12345674.     PD181018_12345674.     ND180020_12345674. | or you can right click in the File name box<br>and select "Paste" from the menu.<br>Otherwise, you can use the other areas |
|                                    | Drive (D:)         | v   | A 10100300_12343674                                                                     | here to search for the file.                                                                                               |
| This area can b<br>to browse for a | File <u>n</u> ar   | ne: | C:\PAYCSV\PD181023_12345                                                                | 674.CSV ~ All Files ~                                                                                                    |
| but you won't<br>do this if you "  | need to<br>Paste". | C   | lick Open after selecting                                                               | the file. → Open → Cancel                                                                                                  |

#### Step 8: Review and Confirmation

Note that this area relates to the IRD's website - please contact IRD if you have any problems with this part.

A summary will appear, which will also tell you the due date, which is not really helpful since you are currently filing it anyway...

When done, click "Submit".

| Welcome to Inland Revenue's online services area                            | Privacy and S                                     | tecurity Policy   Co | ontact Us |
|-----------------------------------------------------------------------------|---------------------------------------------------|----------------------|-----------|
| 🖈 🗊 myIR                                                                    |                                                   |                      |           |
| ≡ Employment information                                                    |                                                   |                      |           |
| My business > Payroll returns > File transfer > Employment infor            | mation                                            |                      |           |
| 1 Employment information submission < > 2 Review                            |                                                   |                      |           |
| Review                                                                      |                                                   |                      |           |
|                                                                             |                                                   |                      |           |
| IRD number: Filing period:                                                  |                                                   |                      |           |
| Summary                                                                     |                                                   |                      |           |
| Total gross earnings and/or schedular<br>payments                           | Total PAYE / schedular tax                        |                      |           |
| Total earnings not liable for ACC earners'<br>levy                          | Total child support deductions                    |                      |           |
| *<br>*                                                                      | Total student loan deductions                     |                      |           |
|                                                                             | Total KiwiSaver deductions                        |                      |           |
|                                                                             | Total KiwiSaver contributions                     |                      |           |
|                                                                             | Total payroll donations                           |                      |           |
|                                                                             | Total employer superannuation<br>contribution tax |                      |           |
|                                                                             | Total deductions                                  |                      |           |
| Declaration                                                                 |                                                   |                      |           |
| By clicking his I declare that to the best of my knowledge, the information | I have supplied is true and correct.              |                      |           |
| Save Draft Cancel                                                           |                                                   | Previous             | Submit    |

#### That's it!

The next section explains new/departing employees.

### **New and Departing Employees**

# The following pages demonstrate how to create the file required by IRD for new employees, departing employees, and other changes.

#### Summary - Adding new employee(s):

From Payroll Pro:

- 1. After you add any new employees: go to the Reports module in Payroll Pro.
- 2. Click a button: click "New/Departing & Other Changes".
- 3. **Choose the date:** The report will include any employees who started on or after this date (Payroll Pro will use the employee's Start Date).
- 4. Click a button: You will just click a button that says "Click here to Create your File..."
- 5. Click a button: Choose if you want to print a report click Screen or Printer or No Report.
- 6. Wait a second: Payroll Pro will take you straight to the IRD website.

At the IRD website:

- 1. Login to your IRD account.
- 2. Click a few buttons and links: Payroll (was irFile) > then File Transfer then File transfer employee details
- 3. Click another button: Choose File
- 4. **Press CTRL+V:** This is just a Windows shortcut for "Paste", and will insert the file name into the box without you having to locate the file.
- 5. Click a button: You will now click Open
- 6. Click a button: You will now click Next

#### Summary - Employee(s) leaving: This is basically the same as above.

From Payroll Pro:

- 1. As usual, complete the payrun which includes the final pay(s): Process your pay as usual enter pays, complete payslips and update totals.
- 2. **NOTE: If you have not done a final pay for any reason:** Maybe the employee is casual, or has no final amount to be paid just go to "Add & Edit Employees" and manually enter their termination date there.
- 3. Click a button: go to the Reports module in Payroll Pro.
- 4. Click a button: click "New/Departing & Other Changes."
- 5. **Choose the date:** The report will include any employees who finished on or after this date (Payroll Pro will use the employee's Termination Date).
- 6. Click a button: You will just click a button that says "Click here to Create your File..."
- 7. Click a button: Choose if you want to print a report click Screen or Printer or No Report.
- 8. Wait a second: Payroll Pro will take you straight to the IRD website.

At the IRD website:

- 1. Exactly the same as for adding new employees above.
- 2. That's it!

That's it! See below for more information.

#### Step 1: Click the Reports button, or the IRD Filing button

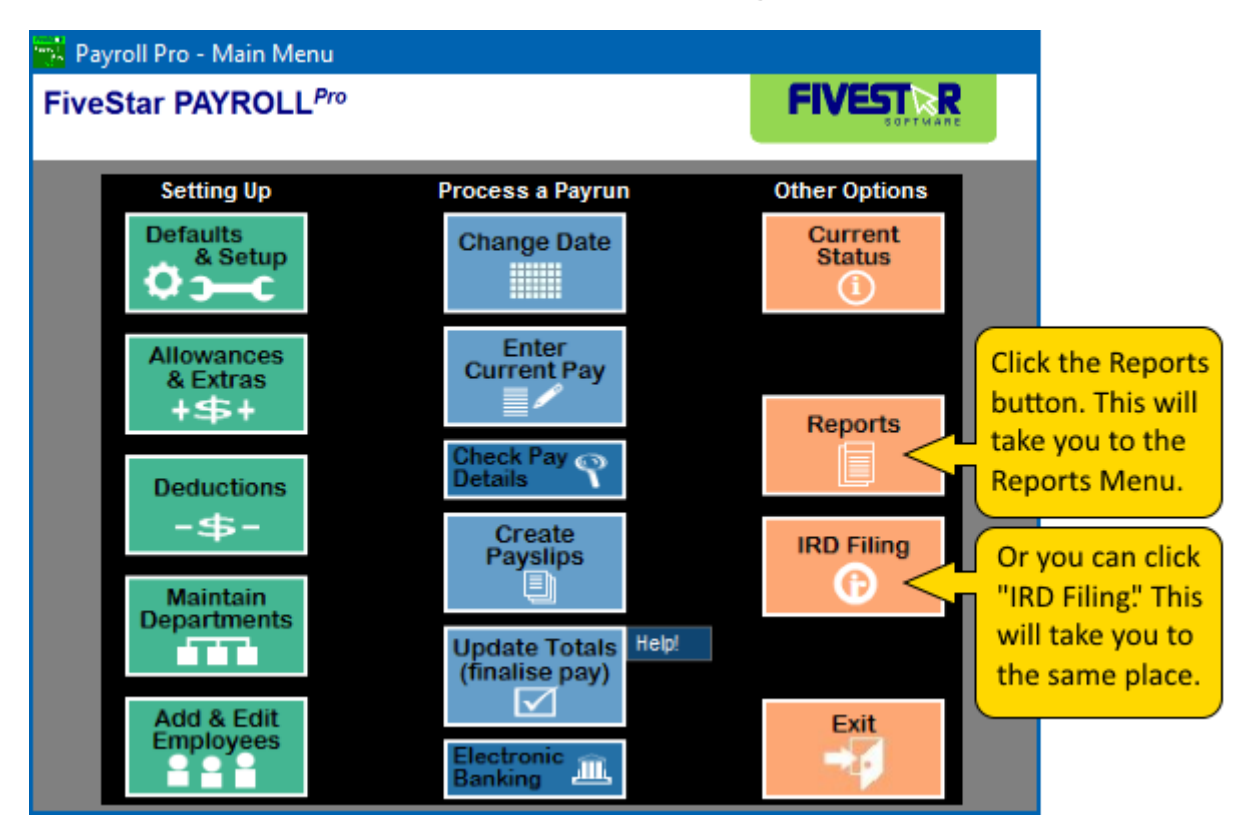

#### Step 2: Click "New/Departing & Other Changes"

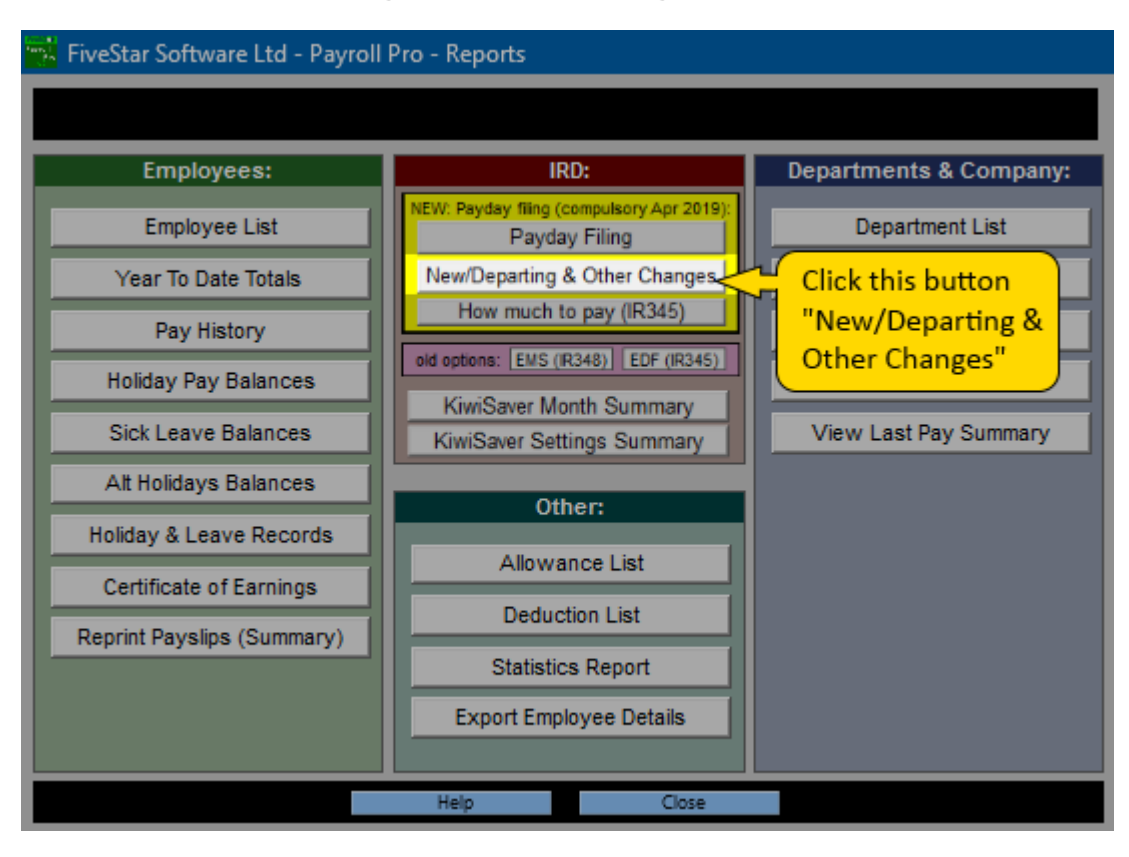

#### Step 3: Creating the Employee Details file

Usually all you will need to do is quickly check the date, choose one of the options, then click the button labelled "Click here to Create your File...". Next you will print or view a report, and then you will be sent to the IRD home page

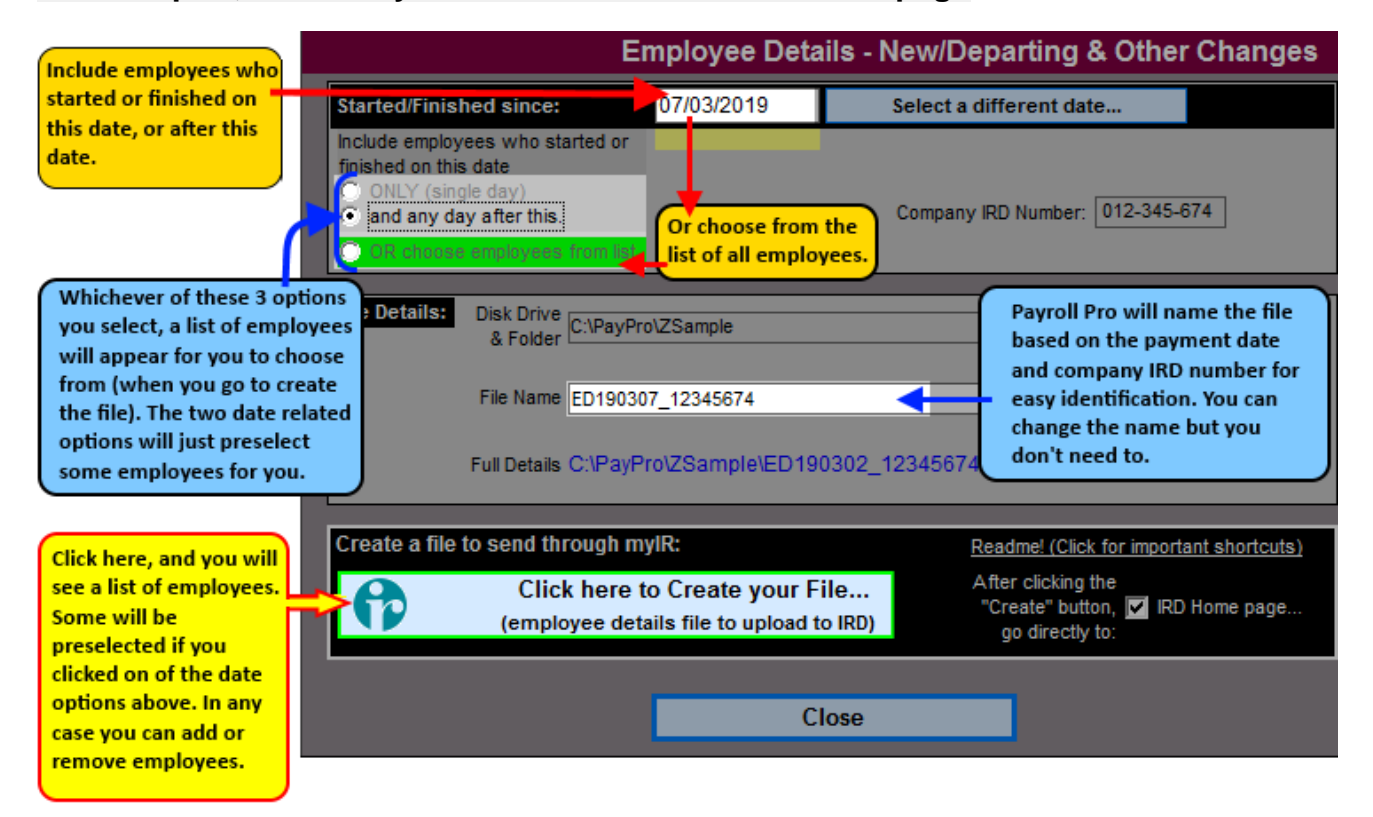

When you click the button, the list of employees will appear. You can tick or untick employees. Click OK when done:

| In | In the list below, tick the employees you want to include. Click OK when done. |                                    |                                  |        |                 |                                                          |
|----|--------------------------------------------------------------------------------|------------------------------------|----------------------------------|--------|-----------------|----------------------------------------------------------|
|    | #                                                                              | Name                               | Start                            | Finish | Tax Code        | KiwiSaver                                                |
| ┓  | 001                                                                            | Blue A B                           | 12/07/14                         |        | M               | Active KS member                                         |
|    | 002<br>003<br>004                                                              | Green C D<br>Orange E F<br>Red I J | 03/03/17<br>04/03/17<br>08/03/17 |        | ME<br>M SL<br>M | Active KS member<br>Active KS member<br>Active KS member |
|    |                                                                                |                                    | ок                               | C      | Cancel          |                                                          |

#### Step 4: Log into myIR on the IRDs website www.ird.govt.nz

The following relates to the IRDs website and could become out of date if any changes are made by IRD. However, any differences should be very minor, so we hope the following will be of help. If you have any queries or problems with the IRD's site, please contact IRD for assistance. If they need to know the location of the file(s) to be uploaded, or any totals, please see the report printed from Payroll Pro.

| Inland Revenue<br>Te Tari Taake | Kia ora haere mai,<br>Welcome to the New Zealand Inland Revenu | e MAKE A PAYMENT |
|---------------------------------|----------------------------------------------------------------|------------------|
| Business & employers            | Intermediaries & others                                        | Search Q         |

| Welcome to Inland Revenue's Online Services area                                                                                                    |                                                                             |
|----------------------------------------------------------------------------------------------------|-----------------------------------------------------------------------------|
| mylR                                                                                                    |                                                                             |
| Login to Online Servi                                                                                                    | ces                                                                         |
| myIR user ID         Forgot your user ID         myIR password         Forgot your password         Not yet registered?         Login         Please components | Enter your User ID<br>and Password,<br>then<br>click the<br>"login" button. |

#### Step 5: Navigate through to the area where you can upload your file.

#### Note that this area relates to the IRD's website - please contact IRD if you have any problems with this part.

At the IRD website, click the following:

- Payroll (was irFile) >
   File Transfer
- 3. Then, click: File transfer employee details

| Welcome to Inland Revenue's Online Services and | rea               |                      |                                                                        |        | Inland Revenue homer                        |
|-------------------------------------------------|-------------------|----------------------|------------------------------------------------------------------------|--------|---------------------------------------------|
| myIR                                            |                   |                      | You are logged in as                                                   | My     | <u>, profile   Demo   Manage account ac</u> |
| Home My business                                | My details        |                      |                                                                        |        |                                             |
| ' Hello                                         |                   |                      |                                                                        |        |                                             |
| Vielcome to Ini                                 | and Revenue's     | online services area |                                                                        |        |                                             |
| • 🔂                                             | my <b>lR</b>      |                      |                                                                        |        |                                             |
| Welcome 📑 My                                    | business          |                      |                                                                        |        | Welcon <sup>D</sup> dO                      |
| Accounts                                        | Submitted         | Correspondence       | Registration details                                                   | Logons |                                             |
|                                                 | ounts (tax ty     | pes) that you car    | n access from this lo                                                  | gon    |                                             |
| Payrol                                          | l (was ir-File) : |                      | Note that this<br>used to say<br>Payroll returns ><br>but it takes you |        | Brivesy and Ser                             |
| welcome to miand Revent                         | ue s online serv  | ALCO ALCA            | to the same place                                                      | e.)    | Filvacy and Sec                             |
| 🗠 🏠 myl                                         | R                 |                      |                                                                        |        |                                             |
| ⊟ Payroll                                       |                   |                      |                                                                        |        | Welcome,                                    |
| My business > Payro                             | oll               |                      |                                                                        |        |                                             |
| 🗹 Account details                               |                   | Ac                   | count alerts                                                           |        | I want to                                   |
|                                                 |                   | ~                    | There are no alerts                                                    |        | File transfer                               |

After clicking **File transfer**, you will see the following. Click: **File transfer employee details**:

You can click anywhere on the image below to see the next step.

|                                 | File transfer                         |                                                              |  |  |  |
|---------------------------------|---------------------------------------|--------------------------------------------------------------|--|--|--|
| My bus                          | My business > Payroll > File transfer |                                                              |  |  |  |
| Payda                           | Payday files                          |                                                              |  |  |  |
| File transfer Payday schedules  |                                       | Upload Payday employment information schedules               |  |  |  |
| File transfer Payday amendments |                                       | Upload amendments to Payday employment information schedules |  |  |  |
| File transfer employee details  |                                       | Upload new and departing employee details                    |  |  |  |

#### Step 6: Choose the File and Upload it.

Note that this area relates to the IRD's website - please contact IRD if you have any problems with this part.

You will see a "Choose File" button - click this. Note that this might sometimes show as "Browse...".

After you have selected your file, click Submit>.

Further below on this page is a hint about easily selecting your file...

| Welcome to Inland Revenue's online services area                                                                                                    |                              |  |  |
|----------------------------------------------------------------------------------------------------|------------------------------|--|--|
| 🖈 🔂 my IR                                                                                                    |                              |  |  |
| ≡ Employee details                                                                                                    |                              |  |  |
| My business > Payroll > File transfer >                                                                                                    | Employee details             |  |  |
| 1 File Upload                                                                                                    |                              |  |  |
|                                                                                                    |                              |  |  |
| File Upload                                                                                                    |                              |  |  |
|                                                                                                    |                              |  |  |
| Upload your file                                                                                                    |                              |  |  |
| Upload your file  Please refer to the employee details file special                                                                                                    | cification here.             |  |  |
| Upload your file  Please refer to the employee details file spece You must upload a file in order to proceed.                                                                                                    | cification here.             |  |  |
| Upload your file  Please refer to the employee details file spectrum values of the employee details file spectrum values of the employee details file to proceed.  Upload employee details file                                                                                                    | cification here. Choose File |  |  |
| Upload your file  Please refer to the employee details file spectrum of the second second sec | cification here.             |  |  |
| Upload your file  Please refer to the employee details file spectrum of the second second sec | cification here. Choose File |  |  |

#### Step 6 (Continued) HOW TO SELECT YOUR FILE QUICKLY AND EASILY

After you click "Choose File" (or "Browse..."), you will see the Windows "Open" box.

If you have just created the file in Payroll Pro, then the name and location will be in your Windows Clipboard!

You can simply "Paste" this into the file box.

In Windows, "Copy and Paste" is a well-known term. You "Copy" something by highlighting it, then using Ctrl + C, or by right clicking the highlighted text with your mouse and choosing "Copy" from the pop-up menu. In this case (with the payday filing file), Payroll Pro has already done the "Copy" part for you.

So, in the "File Name" box, you can press CTRL + V (paste) from your keyboard to paste the location and name of the file into the "File Name" box.

Alternatively, you can right click in the **"File Name"** box with your mouse and choose "Paste" from the menu which pops up. Otherwise you could type in the full location and file name (which is on the printed report from Payroll Pro).

If you cannot remember or find the details and the paste option does not work, you can create the file again.

Note that the file name will be **EDyymmdd\_nnnnnnn.CSV**, which is the date (yymmdd) followed by the employer's IRD number (nnnnnnnn). The ED is just short for Employee Details.

Then click "Open".

You can click anywhere on the image below to see the next step.

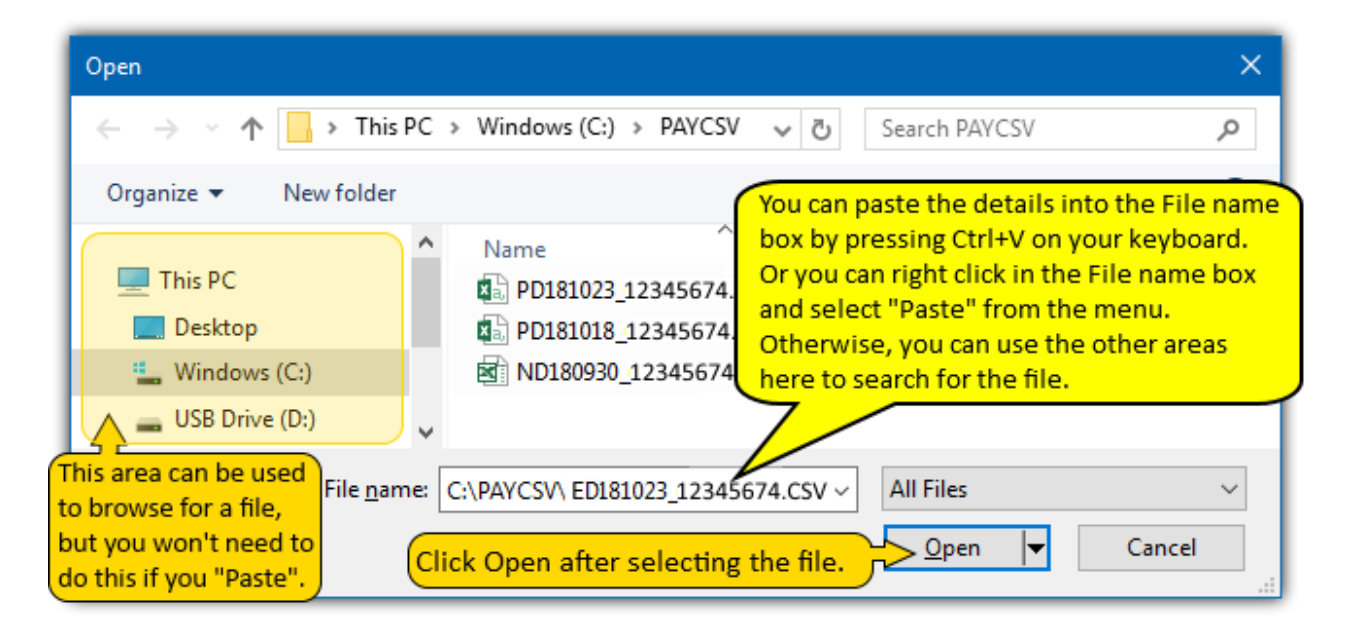

#### Step 7: Error Messages

Note that this area relates to the IRD's website - please contact IRD if you have any problems with this part.

#### If you see any error messages, please follow IRD instructions.

In most cases you will be able to make corrections on the IRD page.

#### Step 8: Review and Confirmation

Note that this area relates to the IRD's website - please contact IRD if you have any problems with this part.

A summary will appear.

When done, click "Submit".

#### That's it!

The next section explains paying the IRD.

# This section page demonstrates how to find the amount to pay IRD.

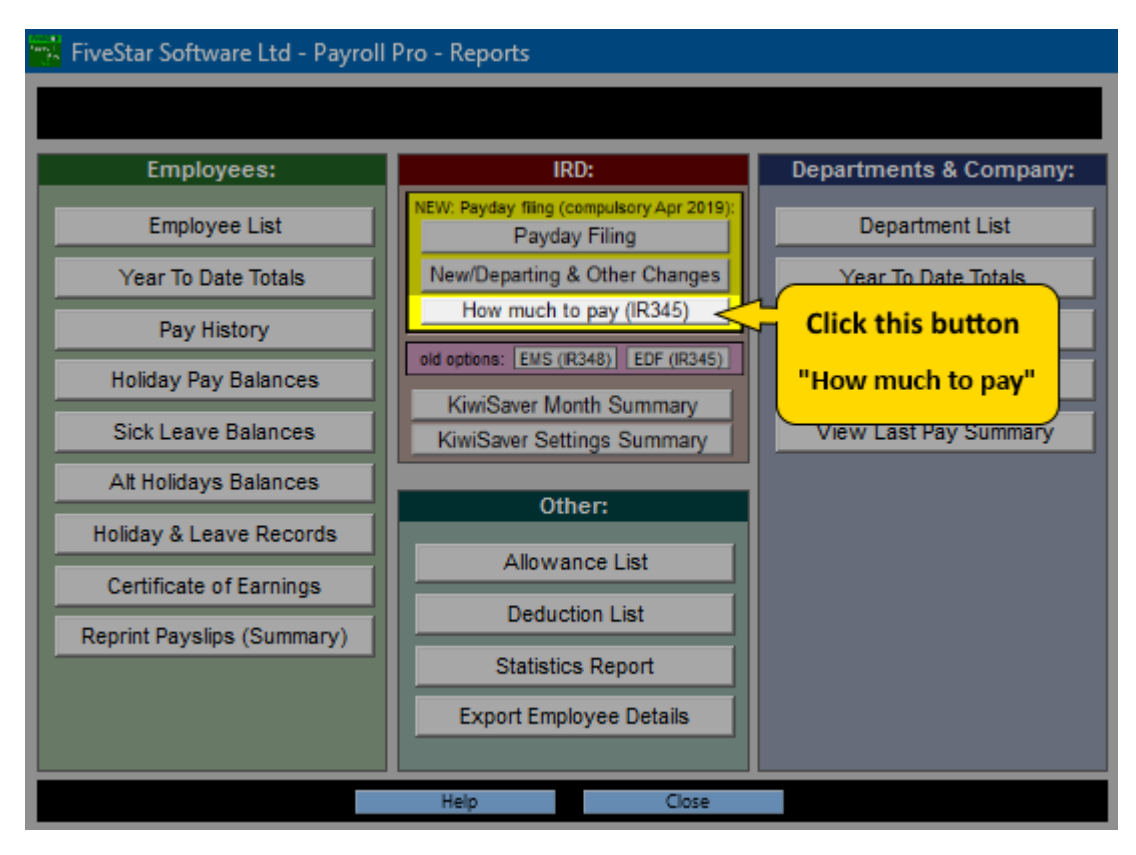

#### Step 1: Click "How much to pay (IR345)".

#### Step 2: Ensure the employer size is correct, and the period ending is correct.

|                                                                                   | Employer Deductions Employer Deductions - IR 345                                            |                                                                                                    |  |
|-----------------------------------------------------------------------------------|---------------------------------------------------------------------------------------------|----------------------------------------------------------------------------------------------------|--|
|                                                                                   |                                                                                             |                                                                                                    |  |
| Ensure the correct                                                                | Tax Period and Employer Type:                                                               | SUMMARY:                                                                                                    |  |
| employer size is<br>selected.<br>Ensure the correct<br>period end is<br>selected. | Small Employer     C     Large Employer       Period Ending     <1/105/2012     31 May 2012 | IRD Number 13 012:345-674<br>Period Ended 23 31/05/2012                                                                               |  |
|                                                                                   | For a small employer, the end of a month only.                                              | PAYE & Withholding Tax 33 182.76<br>Child Support deductions 43 0<br>Student Loan deductions 55 0                                     |  |
|                                                                                   | Print Department Totals                                                                     | KiwiSaver dedns (Employee)     5     20.00       KiwiSaver EmployER contr.     7     14.00       ESCT on EmployER cont     8     6.00 |  |
|                                                                                   | An IR345 file is not required if you have started payday filing.                            | other ESCT deductions (enter other ESCT deductions manually if any)                                                                   |  |
|                                                                                   |                                                                                             | (TOTAL Amount To Pay 9) 222.76                                                                                                    |  |
| Print the report,<br>or copy the ESCT<br>and total from the                       |                                                                                             | Website TUTORIAL                                                                                                    |  |
|                                                                                   | Print Report Only                                                                           | Help                                                                                                    |  |
| figures on the right                                                              |                                                                                             | Close                                                                                                    |  |

#### Step 3: Print the report or note the "TOTAL Amount To Pay".

#### Step 4: Pay IRD.

You do not need to upload this file (IR345) anymore. The IRD's system will calculate the same figures.

You can pay IRD as you always have, at the same time as previously.